### راهنمای ثبت نام و پرداخت هزینه مدرسه تابستانه کشوری فناوری دانشجویی

در این فایل با نحوه ثبت نام و پرداخت هزینه مدرسه تابستانه کشوری فناوری دانشجویی آشنا می شوید

- توجه کنید که جهت پرداخت با مرور گری <u>غیر از</u> گوگل کروم وارد سایت <u>شوید</u> ، و از گوگل کروم استفاده نکنید.
  - ۲۰ ترجیحا از مرور گر فایرفاکس استفاده کنید

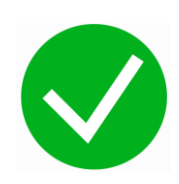

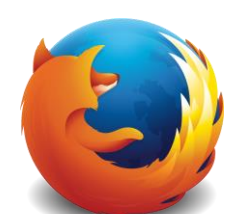

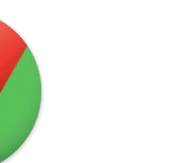

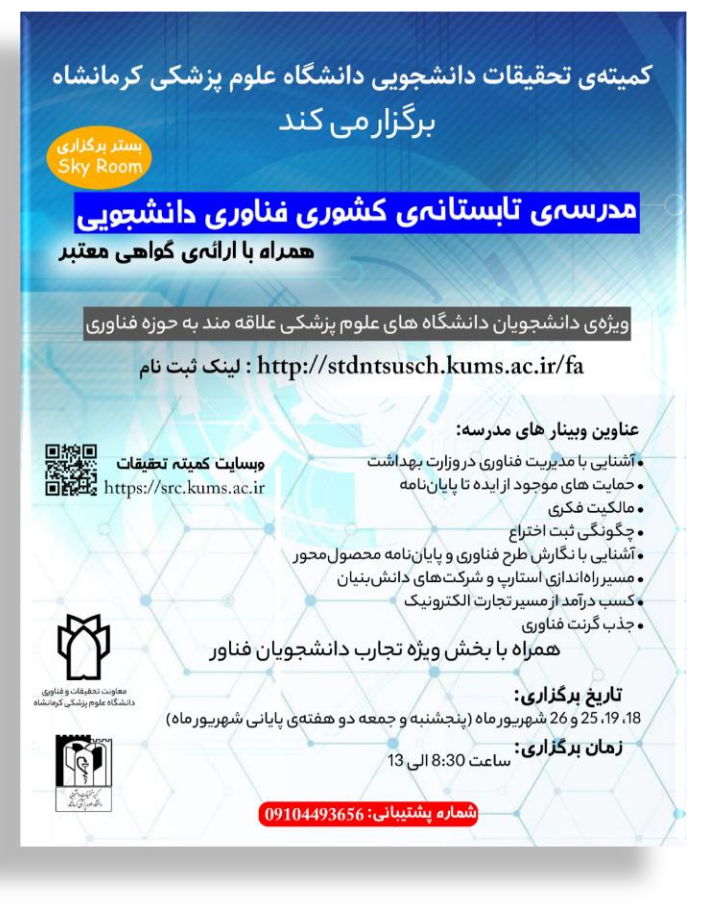

# راهنمای ثبت نام و پرداخت هزینه مدرسه تابستانه کشوری فناوری دانشجویی

دانش پژوهان گرامی جهت ثبت نام در مدرسه تابستانه کشوری فناوری دانشجویی پس از ورود به سایت زیر

#### https://stdntsusch.kums.ac.ir/

مطابق تصویر زیر بر روی گزینه <mark>ثبت نام</mark> کلیک کرده و چنانچه قبلا ثبت نام کرده اید برای ورود به پنل کاربری و پرداخت هزینه گزینه **ورود** را انتخاب کنید

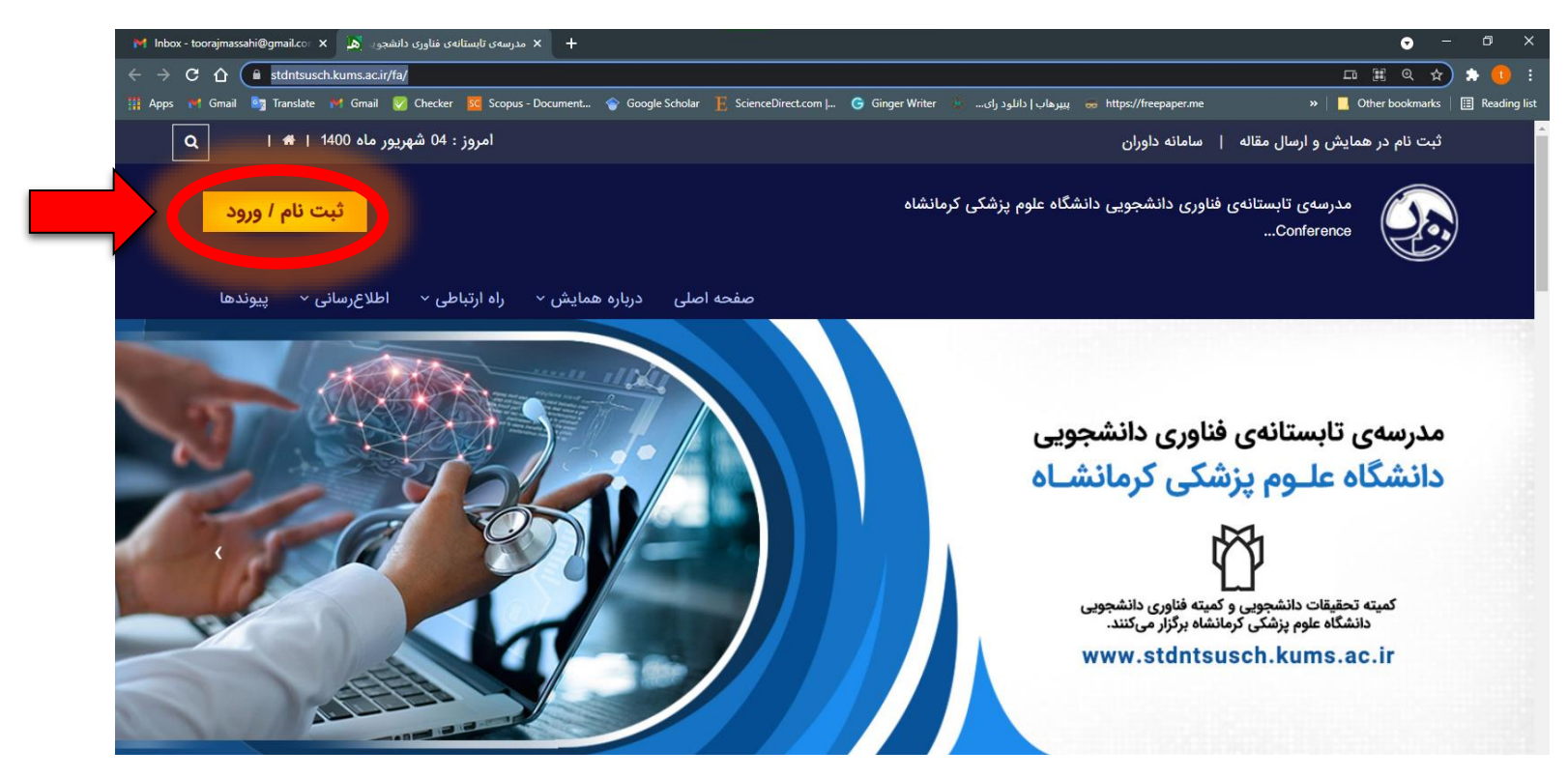

اگر بر روی گزینه <mark>ثبت نام</mark> کلیک کرده باشید با صفحه ای مطابق شکل زیر روبه رو می شوید

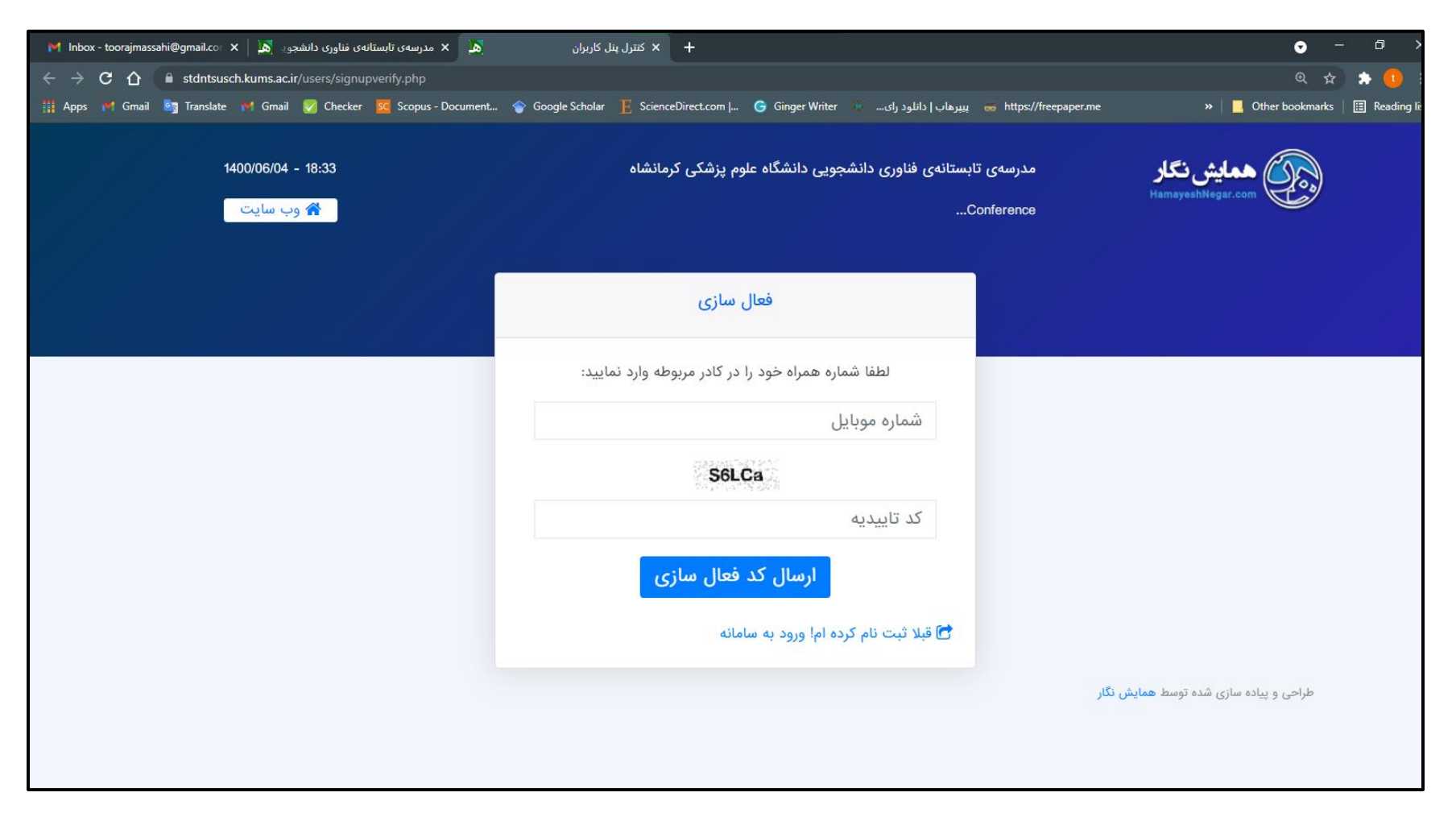

اطلاعات خواسته شده را وارد کنید تا به مرحله بعدی ثبت نام مطابق تصویر زیر منتقل شوید

در این قسمت نیز اطلاعات شخصی خود را وارد کنید و در نهایت گزینه <mark>ثبت نام در سیستم</mark> را کلیک کنید

| 🗙 مدرسه ی تابستانه ی فناوری دانشجود. 🕅 🗙 🖌 🗙 🕹 مدرسه ی تابستانه ی فناوری دانشجود. 🕅 🕹 | + × كتترل پنل كاربران                                                  |                                                   | • – <del>0</del>            |
|---------------------------------------------------------------------------------------|------------------------------------------------------------------------|---------------------------------------------------|-----------------------------|
| ← → C ☆ 🔒 stdntsusch.kums.ac.ir/users/signup.php?num=09934202045                      | 5&c=51065                                                              |                                                   | * * 0                       |
| 🏢 Apps 🔰 Gmail 📴 Translate 🍽 Gmail 🧭 Checker 🚾 Scopus - Document                      | 🔷 Google Scholar 📙 ScienceDirect.com   G Ginger Writer 🗧               | 🗮 پیپرهاب   دانلود رای 👹 https://freepaper.me     | Other bookmarks 🛛 🖽 Reading |
|                                                                                       | راهنما: *******0912                                                    |                                                   |                             |
|                                                                                       | کد پستی                                                                | فكس                                               |                             |
|                                                                                       |                                                                        |                                                   |                             |
|                                                                                       |                                                                        | <ul> <li>شماره تلفن دارای اکانت واتساپ</li> </ul> |                             |
|                                                                                       |                                                                        |                                                   |                             |
|                                                                                       | تخصص                                                                   | آدرس،                                             |                             |
|                                                                                       |                                                                        |                                                   |                             |
|                                                                                       | ~                                                                      | ~                                                 |                             |
|                                                                                       |                                                                        |                                                   |                             |
|                                                                                       | اینک فعالسانی به این آدرس ایمیل برای شما ایسال می شود ، حتما یک        | • پست الکترونیک                                   |                             |
|                                                                                       | آدرس ایمیل معتبر را وارد نمایید .<br>آدرس ایمیل معتبر را وارد نمایید . | Enter email                                       |                             |
|                                                                                       | * تكرار رمز عبور                                                       | * رمز عبور                                        |                             |
|                                                                                       | Confirm Password                                                       | Password                                          |                             |
|                                                                                       |                                                                        |                                                   |                             |
|                                                                                       |                                                                        |                                                   |                             |
|                                                                                       | (e)                                                                    |                                                   |                             |
|                                                                                       |                                                                        |                                                   |                             |
|                                                                                       |                                                                        |                                                   |                             |
|                                                                                       | در سیستم                                                               |                                                   |                             |
|                                                                                       |                                                                        |                                                   |                             |
|                                                                                       |                                                                        | طراحی و پیاده سازی شده توسط <b>همایش نگار</b>     |                             |

پس از ثبت نام و ورود به پنل کاربری با صفحه ای مطابق تصویر زیر مواجهه می شوید

( لازم به ذکر است جهت فعال سازی حساب کاربری لازم است برروی لینک فعال سازی ای که به آدرس ایمیل شما ارسال شده کلیک نمایید ( ممکن است ایمیل به پوشه اسپم یا هرزنامه وارد شده باشد))

### در این قسمت جهت پرداخت هزینه همایش در منوی کشویی سمت راست برروی گزینه **خدمات** کلیک نمایید

| 🖬 Inbox - toorajmassahi@gmail.co 🗙 🗼 مدرسە تابستانە ئىناورى دائىشجو 🔊 + 🗙 كىترل پنل كاربران 💦 🗙 🖌                                                                                             | • – • ×                                          |
|----------------------------------------------------------------------------------------------------|--------------------------------------------------|
| $\leftarrow$ $\rightarrow$ <b>C</b> $\triangle$ a stdntsusch.kums.ac.ir/users/panel.php                                                                                                    | 🖈 🆈 🚺 E                                          |
| 🏥 Apps 🔰 Gmail 🧤 Translate 🔰 Gmail 🧭 Checker 🧏 Scopus - Document 🕎 Google Scholar 📔 ScienceDirect.com   G Ginger Writer 🛞 يبيرهاب إ دائلود راى 👼 https://freepaper.me                         | » 📙 Other bookmarks 🛛 🔠 Reading list             |
| 🛔 تورچ مساحی 👻                                                                                                    | ممايش نگار                                       |
| کاربر گرامی لطفا بر روی لینک فعال سازی ارسال شده به آدرس ایمیل toorajmassahi@gmail.com کلیک نمایید. تاریخ ارسال : 1400/06/03 (لطفا پوشه اسپم خود را چک بفرمایید)<br>ارسال مجدد لینک فعال سازی | معالمه کارمری                                    |
| بدرسهی تابستانهی فناوری دانشجویی دانشگاه علوم پزشکی کرمانشاه                                                                                                    | <ul> <li>داشبورد</li> <li>ارسال مقاله</li> </ul> |
| 🛓 داشبورد : تورج مساحی ساعت : 18:39 مساحی امروز : 1400/06/04 شمسی ساعت : 18:39                                                                                                    | 📥 وضعیت مقاله                                    |
| بوضوعات پر مخاطب                                                                                                    | ی خدمات                                          |
| 14<br>تعداد روز تا همایش                                                                                                    | پيام ھا 🔽                                        |
|                                                                                                    | 🚍 پرداخت آنلاین                                  |
|                                                                                                    | 🗹 ویرایش مشخصات                                  |
|                                                                                                    | 🔒 تغییر رمز عبور                                 |
|                                                                                                    |                                                  |
|                                                                                                    |                                                  |
|                                                                                                    |                                                  |

# پس از کلیک بر روی گزینه <mark>خدمات</mark> مطابق تصویر زیر : در جدول خدمات برروی **پرداخت آنلاین هزینه همایش** کلیک کرده و **سپس ثبت خدمات** را انتخاب نماییید

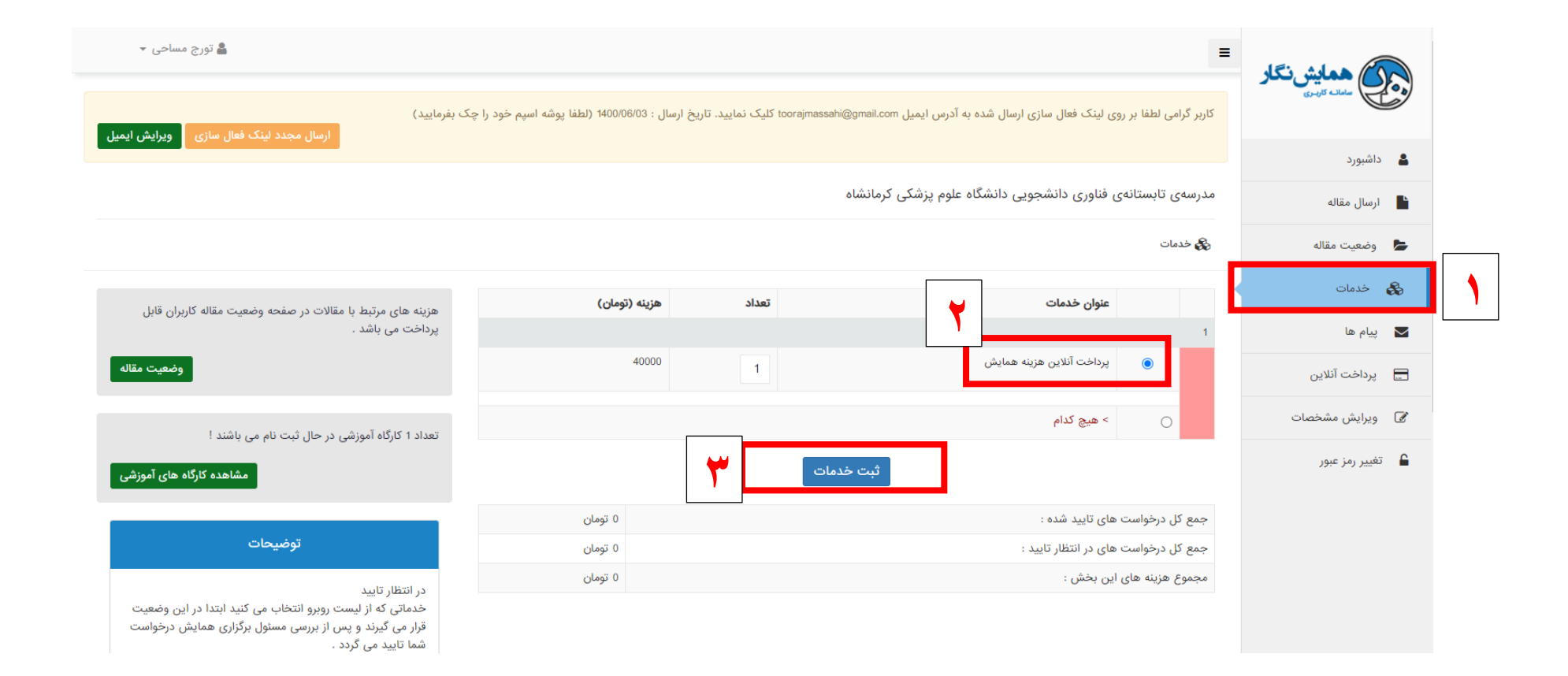

سپس با صفحه ی زیر مواجه می شوید مطابق تصویر گزینه **بازگشت به صفحه خدمات و هزینه ها** را کلیک نمایید

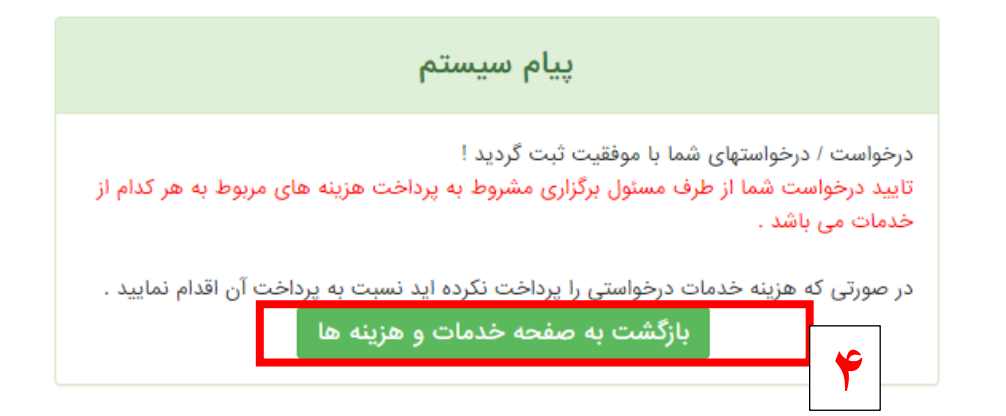

در مرحله نهایی مطابق تصویر زیر ابتدا در منوی کشویی سمت راست بر روی گزینه <mark>پرداخت آنلاین</mark> کلیک کرده و سپس گزینه <mark>پرداخت</mark> را انتخاب نمایید تا به صفحه بانک جهت پرداخت منتقل شوید

| 🗙 مدرسەى تابستانەى فناورى دانشجون 🚺 🛛 Inbox - toorajmassahi@gmail.co                                                                                                    | ىنل كاربران 💰                   | + × کنترل پ                 |                                  |                     |                                              |                           | • – Ø                      | ×         |
|----------------------------------------------------------------------------------------------------|---------------------------------|-----------------------------|----------------------------------|---------------------|----------------------------------------------|---------------------------|----------------------------|-----------|
| ← → C 🏠 🔒 stdntsusch.kums.ac.ir/users/payment.php                                                                                                    |                                 |                             |                                  |                     |                                              |                           | * * 🕻                      | :         |
| 🎬 Apps 🔰 Gmail 🤷 Translate 🏹 Gmail 📝 Checker 🚾 Scopus - Do                                                                                                    | cument 🔷 Google Scholar         | E ScienceDirect.com         | . Ġ Ginger Writer 🌸              | یپرهاب   دانلود رای | ı 🥽 https://freepaper.me                     | »                         | 📙 Other bookmarks 🛛 🖽 Read | ling list |
| 🛔 تورج مساحی 👻                                                                                                    |                                 |                             |                                  |                     |                                              | =                         | 🖌 همایش نگار               |           |
| ک بفرمایید)<br>ارسال مجدد لینک فعال سازی ویرایش ایمیل                                                                                                    | 1400/0 (لطفا پوشه اسپم خود را چ | نمایید. تاریخ ارسال : ۱۵/۵3 | toorajmassahi@gma                | ه آدرس ایمیل il.com | بر روی لینک فعال سازی ارسال شده ب            | کاربر گرامی لطفا          | ساماته کارزسری             |           |
|                                                                                                    |                                 |                             |                                  |                     |                                              |                           | داشبورد                    | 4         |
|                                                                                                    |                                 |                             | نشاه                             | علوم پزشکی کرما     | انهی فناوری دانشجویی دانشگاه                 | مدرسەي تابست              | ارسال مقاله                |           |
|                                                                                                    |                                 |                             |                                  |                     | c                                            | 🔜 پرداخت آنلاین           | وضعيت مقاله                | <b>b</b>  |
|                                                                                                    |                                 |                             |                                  |                     |                                              |                           | خدمات                      | &         |
| توضيحات                                                                                                    |                                 |                             | داخت آنلاین                      | پر                  |                                              |                           | پیام ها                    |           |
| پرداخت از طریق ارسال فیش                                                                                                    |                                 |                             |                                  |                     |                                              |                           |                            |           |
| حنائجه گزینه پرداخت از طریق فیش را انتخاب می فرمایید فیش واریزی                                                                                                    | مبلغ کل (تومان)                 | مبلغ خدمات(تومان)           | مبلغ تخفیف (تومان <mark>)</mark> | تعداد               | بابت                                         | وضعيت                     | پرداخت آنلاین              |           |
| چود را اسکن کرده و در قالب فایل ورز یا او یا وا و با می درد.<br>فود را اسکن کرده و در قالب فایل ورز یا او یا وا و با می در سر<br>فیش اسکن شده را از طریق فرم مربوطه ارسال نمایید .                                                                         | 40000                           | 40000                       | 0                                | 1                   | 1 (پرداخت آنلاین هزینه همایش)                |                           | ويرايش مشخصات              | Ľ         |
| پرداخت آنلاین توسط کارت های عضو شتاب                                                                                                    |                                 |                             |                                  |                     | ها : 40000 تومان                             | جمع هزينه                 | تغییر رمز عبور             | <b></b>   |
| چنانچه گزینه پرداخت آنلاین را انتخاب فرمائید به صفحه پرداخت در وب<br>سایت بانک وارد می شوید و در آن صفحه باید مشخصات کارت خود (در<br>حال حاضر کارت های بانکی عضو شتاب) را وارد نمائید سپس مجدداً به<br>این صفحه بازگشت و نتیجه به شما نمایش داده خواهد شد. |                                 |                             | چاپ فاکتور                       | پرداخت              | طریق اعتبار<br>ین توسط کارت های عضو شتاب<br> | پرداخت از<br>©پرداخت آنلا |                            |           |
| از زمان ارسال شما به درگاه پرداخت، زمان محدودي (حدود ۱۷ دقيفه)<br>مهلت داريد كه عمليات پرداخت خود را در سايت پرداخت بانك، انجام<br>دهيد، در غير اينصورت عمليات از سوى بانک متوقف خواهد شد .                                                                |                                 |                             | فا تأمل نمایید.                  | لول انجامد ،لط      | گاه پرداخت آنلاین ممکن است                   | انتقال به در              |                            |           |
|                                                                                                    |                                 |                             |                                  |                     | 181 A.I. & L                                 | attend of the             |                            |           |